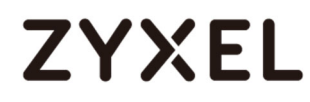

## myZyXEL.comでデバイスとサービスを登録する方法

myZyXEL.comはZyXELのオンラインサービスセンターで、ZyXELデバイスを登録したり、デバイスで利用可能なサブ スクリプションサービスを管理したりできます。署名ファイルの更新やサブスクリプションサービスを利用するには、 myZyXEL.comでデバイスを登録し、対応するサービスを有効にする必要があります。

MyZyXEL.com 2.0管理アーキテクチャ

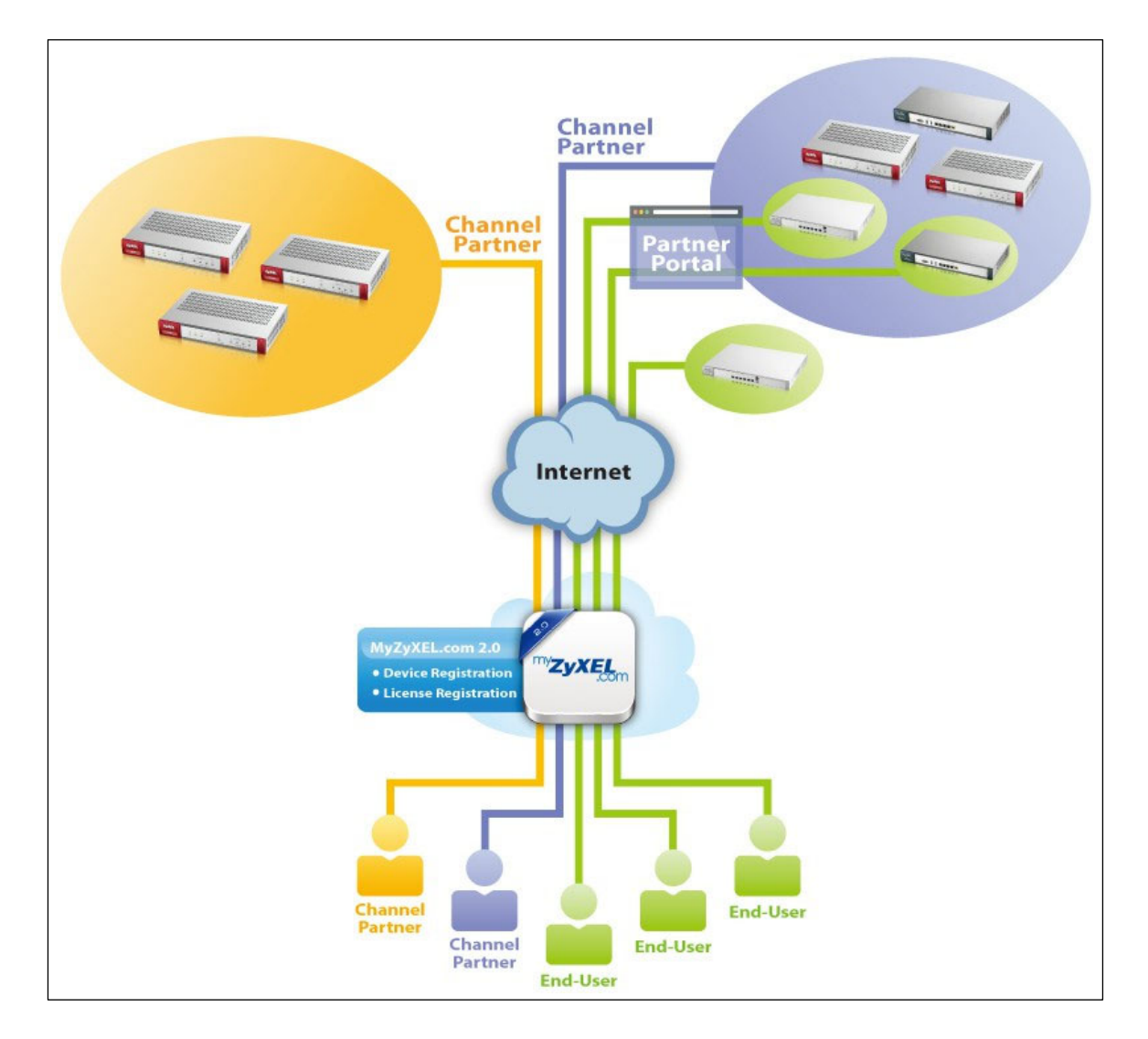

# ZYXEL

## アカウント作成

ZyXELデバイスのWeb Configuratorの登録画面からリンクをクリックするか、ポータルページ (https://portal.myzyxel.com/)からmyZyXEL.com 2.0のアイコンをクリックすると、サインイン画面 が表示されます。

### CONFIGURATION > Licensing > Registration

|             |                                                      | Registration          | Service                                                               |
|-------------|------------------------------------------------------|-----------------------|-----------------------------------------------------------------------|
| <b>(</b> @) | Configuration - Licensing                            | Registration Status   | Configuration<br>Walkthrough                                          |
| -           | Registration<br>Wireless                             | Device Registration   | Stat Not registered Refresh                                           |
| 项           | <ul> <li>Controller</li> <li>AP Managemen</li> </ul> | 🛅 Note:               |                                                                       |
| තු          | - MON Profile<br>- Auto Healing                      | If you want to regist | er myzyxel.com, please go t <mark>e <u>portal.myzyxel.com</u>.</mark> |
| 2           | - RTLS<br>- Network                                  |                       |                                                                       |
|             | - Interface<br>- Routing                             |                       |                                                                       |
|             | - DDNS                                               |                       |                                                                       |

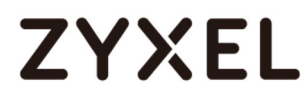

「まだメンバーではありません」をクリックすると、アカウントを作成するためのサインアップ画面が表示されます。

#### myZyXEL.com > Not a Member Yet

| ZyXEL | Sign In                                                     |
|-------|-------------------------------------------------------------|
|       | ▲ You need to sign in or sign up before continuing.         |
|       | Email                                                       |
|       | Password Remember Me                                        |
|       | Submit                                                      |
|       | Not a Member Yet   Forgot My Password   Resend Confirmation |
|       |                                                             |

登録タイプを選択し、個人アカウントまたはビジネスアカウントを作成します。個人アカウントは、 ZyXEL製品の非商用エンドユーザー向けです。ビジネスアカウントは商用ユーザー向けで、VAT番 号が必要です。

myZyXEL.com > Not a Member Yet > Sign-up

| * Registration Type | Individual Individual Business                                                                                                    |
|---------------------|----------------------------------------------------------------------------------------------------|
| * Email             |                                                                                                    |
| * Password          | An account activation notice will be sent to this email address. Please enter a valid email address<br>. If you don't receive the account activation notice, please check your spam folder. |
| 1000010             | Please use 8 or more characters. Acceptable characters include letters, numbers and symbols.<br>Letters are case sensitive.                                                                 |

| 1          | /  |
|------------|----|
| <b>`</b> ( | )- |

注:ビジネスアカウントは、管理者によってチャネルパートナーアカウントに変更することができます。チャネルパートナーアカウントでは、一度に複数のデバイスおよび/またはサービスを登録し、サービスステータスレポートを確認することができます。チャネルパートナーアカウントを取得するには、営業担当者にお問い合わせください。

# ZYXEL

[送信] をクリックすると、myZyXEL.com 2.0 からアカウント有効化通知メールが送信されます。メールに記載されているURLリンクをクリックしてアカウントを有効化し、myZyXEL.com 2.0にログインしてください。

| Dear Customer, |
|----------------|
|----------------|

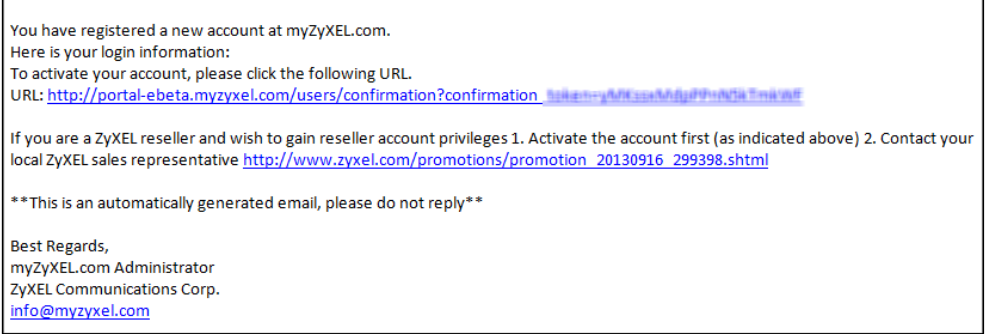

電子メールによるアクティベーション後、myZyXEL.com 2.0にサインインして、デバイスとサービスを 登録または管理してください。ビジネスアカウントの場合は、アカウントページに移動し、**リセラーリク** エスト(Reseller Request)ボタンを押してください。

| Reseller Request | guage: English | - Help | Support | Account   Sign Out |  |
|------------------|----------------|--------|---------|--------------------|--|
|                  |                |        |         |                    |  |

### 機器登録

ナビゲーションパネルの [Device Registration] をクリックして画面を開きます。この画面を使用して、 myZyXEL.com にデバイスを登録します。

デバイスの(最初の)MACアドレスとシリアル番号を入力します。シリアル番号は、デバイス背面のス テッカーに記載されています。Submit(送信)をクリックします。

ZyXELデバイスのWeb Configuratorの登録画面からmyZyXEL.comにアクセスすると、デバイスの MACアドレスとシリアル番号が自動的に表示されます。

#### www.zyxel.com

# ZYXEL

| <sup>my</sup> ZyXEL                                               |                                                                                                    |
|-------------------------------------------------------------------|----------------------------------------------------------------------------------------------------|
| Dashboard                                                         | Device Registration                                                                                           |
| Device Management     Service Management                          | Product Select Device                                                                                         |
| <ul> <li>Maintenance Management</li> <li>License Check</li> </ul> | * MAC Address                                                                                                 |
| Device Registration     Service Registration                      | * Serial Number                                                                                               |
|                                                                   | Name<br>Enter a name for this device (optional).                                                              |
|                                                                   | Reseller Check<br>Enter the email address, VAT number or company name of the reseller selling you the device. |
|                                                                   | Submit Cancel                                                                                                 |

### サービス登録(標準ライセンスの場合)

ナビゲーションパネルの Service Registration をクリックして画面を開きます。E-iCard Licenseに表示されているLicense Keyを入力します。

| ZyXEL                                                                                                    |                                                  |  |
|----------------------------------------------------------------------------------------------------|--------------------------------------------------|--|
| <ul> <li>Dashboard</li> <li>Device Management</li> <li>Service Management</li> <li>Maintenance Management</li> <li>License Check</li> </ul> | Service Registration * License Key Submit Cancel |  |
| Device Registration     Service Registration                                                                                                |                                                  |  |

[サービス管理]ページに移動し、[リンク]ボタンをクリックします。デバイスを選択し、[Activate] ボタ ンをクリックしてサービスライセンスを開始します。新しいサービスをアクティベートすると、サービス アクティベート通知メールが届きます。

| Service Management    |                            |                         |                |                   |           |
|-----------------------|----------------------------|-------------------------|----------------|-------------------|-----------|
| Product Select Device | Search Q Please ente       | r license key to search |                |                   |           |
| License Key 🗘         | Name \$                    | Туре                    | Amount/Time    | Linked Device     | Status    |
| S-CCF001-7B2655063E2A | Content Filter_Commtouch   | Standard                | 731 / 731 days | Link              | Avaliable |
|                       | Kaspersky Anti-Virus_Trial | Trial                   | 30 / 30 days   | 00:00:AA:80:38:15 | Activate  |
|                       | Anti-Spam_Trial            | Trial                   | 30 / 30 days   | 00:00:AA:80:38:15 | Activate  |
|                       | IDP_Trial                  | Trial                   | 253 / 253 days | 00:00:AA:80:38:15 | Activate  |

## デバイス管理(バンドルライセンス登録の場合)

[デバイス管理]に移動し、デバイスのMACアドレスハイパーリンクをクリックします。[リンクされたサ ービス]ページで、[アクティベート]ボタンをクリックしてサービスライセンスを開始します。新しいサー ビスをアクティベートすると、サービスアクティベート通知メールが送信されます。

| Device Manager | nent                                                                       |                             |                   |
|----------------|----------------------------------------------------------------------------|-----------------------------|-------------------|
| Product Select | Device   Search MAC Address   Please                                       | ase choose a type to search |                   |
| Model          | MAC Address      Linked Services                                           | egistration Time 💲 Status   | Link to CF Report |
| ZyWALL 110     | DP     Anti-Spam     Anti-Spam     Kaspersky Anti-Virus     Content Filter | 014-08-07 12:44 Active      | Link              |

| Linked Services               |                           |                                |          |          |
|-------------------------------|---------------------------|--------------------------------|----------|----------|
| Name                          | Remaining Amount / Period | Total Licensed Amount / Period | Trial    | Status   |
| IDP_Standard                  | 397 days                  | 397 days                       | Standard | Activate |
| Anti-Spam_Standard            | 397 days                  | 397 days                       | Standard | Activate |
| Kaspersky Anti-Virus_Standard | 397 days                  | 397 days                       | Standard | Activate |
| Content Filter_Standard       | 397 days                  | 397 days                       | Standard | Activate |

## ZYXEL

## リフレッシュサービス

サービス有効化後、ZyWALL/USG CONFIGURATION > Licensing > Registration > Serviceに移 動し、Service License Refreshボタンをクリックしてステータスを更新してください。

| #      | Service                         | Status    | Registration Type | Expiration Date | Count                 |
|--------|---------------------------------|-----------|-------------------|-----------------|-----------------------|
| 1      | IDP/AppPatrol Signature Service | Licensed  | Standard          | 2016-7-2        | N/A                   |
| 2      | Anti-Virus Signature Service    | Licensed  | Standard          | 2016-7-2        | N/A                   |
| 3      | Anti-Spam Service               | Licensed  | Standard          | 2016-7-2        | N/A                   |
| 4      | Content Filter Service          | Licensed  | Standard          | 2016-7-2        | N/A                   |
| 5      | SSL VPN Service                 | Licensed  |                   |                 | 255                   |
| 6      | Managed AP Service              | Default   | Standard          |                 | 2                     |
| 14 - 4 | Page 1 of 1   Page 5            | 0 🔻 items |                   |                 | Displaying 1 - 6 of 6 |
|        |                                 |           |                   |                 |                       |
| cense  | Refresh                         |           |                   |                 |                       |

### 問題がある場合は?

デバイスのサービスライセンスをアクティベートできない場合は、正しいライセンスキーを入力した かどうかを確認してください。または、デバイスのWeb GUIまたはmyZyXEL.comに接続するログイン セッションがタイムアウトした可能性があります。再度ログインをお試しください。

デバイスがmyzyxel.comへの登録と接続に失敗する場合は、WANインターフェースのIPアドレスがインターネットへのパブリックアクセスに正しく機能していることを確認してください。

myzyxel.comアカウントのパスワードをお忘れの場合は、ログイン画面の「パスワードをお忘れの場合」 リンクをクリックし、メールアドレスを入力してください。MyZyXEL.com 2.0からパスワード変更用のリン クが記載されたEメールが送信されます。

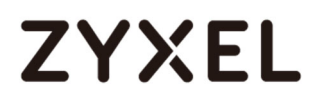

Dear Customer,

\*\*This is an automatically generated email, please do not reply\*\*

Best Regards, myZyXEL.com Administrator ZyXEL Communications Corp. info@myzyxel.com

myZyXEL.comに登録したメールアドレスをお忘れの場合は、以下のリンクからZyXELサポートチー

ムまでご連絡ください:

http://www.zyxel.com/form/Support\_Feedback.shtml